# 14. Edytowanie e-deklaracji przez zdających w ZIU

#### Aby edytować e-deklarację w systemie ZIU należy:

 Wejść na stronę <u>https://wyniki.edu.pl</u>, a następnie zalogować się wprowadzając login oraz hasło w odpowiednie pola <sup>1</sup> i kliknąć przycisk *Dalej* <sup>2</sup> lub wybrać inny sposób logowania: profil zaufany, e-dowód lub bankowość elektroniczną <sup>3</sup>.

| 210                              |                                                                                                    |                               |  |
|----------------------------------|----------------------------------------------------------------------------------------------------|-------------------------------|--|
| jin *<br>sło *                   | Nie pamiętam hasła                                                                                                    |                               |  |
| DALEJ<br>lub wybierz inny sposób | logowania                                                                                                    |                               |  |
| <b>⊃GIN</b> bankowość ele        | ektroniczna 3                                                                                                    |                               |  |
|                                  |                                                                                                    |                               |  |
|                                  | 💓 gov.pl                                                                                                    | 🌐 polski                      |  |
|                                  | <b>gov.pl</b><br><b>Zaloguj się do usługi</b><br>Wybierz bezpieczny sposób logowania                                                                                                    | 🌐 polski                      |  |
| (                                | With the second second seco | <b>() polski</b><br>cznej     |  |
|                                  | Staloguj się do usługi         Wybierz bezpieczny sposób logowania         Image: Staloguj się do usługi         Wybierz bezpieczny sposób logowania         Image: Staloguj się do usługi         Wybierz bezpieczny sposób logowania         Image: Staloguj się do usługi         Image: Staloguj się do usługi         Image: Staloguj si się do usługi         Image: Staloguj s                                                                                                    | cznej >                       |  |
|                                  | Saloguj się do usługi         Wybierz bezpieczny sposób logowania         Image: Standard Standard S                                                     | cznej ><br>icznej >           |  |
|                                  | Saloguj się do usługi         Wybierz bezpieczny sposób logowania         Profil zaufany         Użyj loginu i hasła lub bankowości elektroni         Image: Skanuj kod QR za pomocą aplikacji mObywa         Image: Skanuj kod QR za pomocą aplikacji mObywa         Image: Skanuj kod QR za pomocą aplikacji mObywa         Image: Skanuj kod QR za pomocą bankowości elektroni         Image: Skanuj kod QR za pomocą bankowości elektroni </td <td>cznej &gt;<br/>atel &gt;<br/>icznej &gt;</td> <td></td>                                                                                                    | cznej ><br>atel ><br>icznej > |  |

2. Po zalogowaniu i wybraniu zakładki Deklaracja<sup>4</sup>, kliknąć w założoną deklarację<sup>5</sup>.

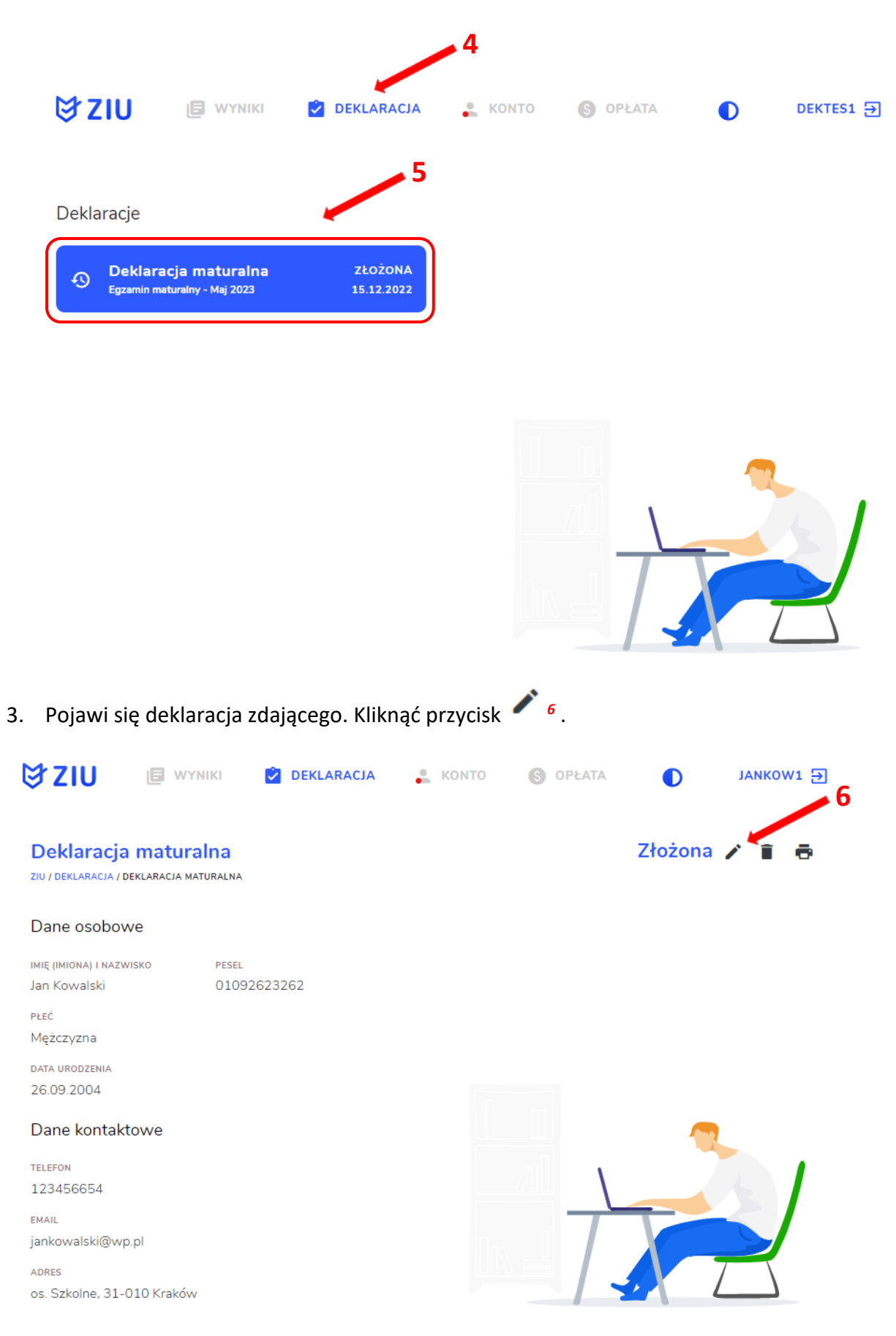

4. Wprowadzić zmiany w formularzu, który pojawi się na ekranie, a następnie kliknąć Dalej<sup>7</sup>.

| ₿ZIU ®                                                                                                    | 🛛 WYNIKI 🛛 🔽 DEKLARACJA                                                                             | 👗 KONTO 🌀 OPŁATA 🜓 JANKOWI 🔁                                                                          |   |  |  |  |  |  |
|----------------------------------------------------------------------------------------------------|----------------------------------------------------------------------------------------------------|----------------------------------------------------------------------------------------------------|---|--|--|--|--|--|
| <b>Deklaracja ma</b><br>ziu / deklaracja / deklara                                                                                                    | <b>turalna</b><br>Acia Maturalna                                                                    |                                                                                                    |   |  |  |  |  |  |
| Deklaracja do: Eg                                                                                                    | zamin maturalny - Maj 2023                                                                          |                                                                                                    |   |  |  |  |  |  |
| Dane osobowe                                                                                                    |                                                                                                    |                                                                                                    |   |  |  |  |  |  |
| іміє (іміопа) і nazwisko<br>Jan Kowalski                                                                                                    | PESEL<br>01092623262                                                                                |                                                                                                    |   |  |  |  |  |  |
| Dane kontaktowe                                                                                                    | :                                                                                                   |                                                                                                    |   |  |  |  |  |  |
| Telefon *<br>123456654                                                                                                    | <sub>Email</sub> *<br>jankowalski@wp.pl                                                             |                                                                                                    |   |  |  |  |  |  |
|                                                                                                    |                                                                                                    |                                                                                                    |   |  |  |  |  |  |
| Numer budynku *                                                                                                    |                                                                                                    |                                                                                                    |   |  |  |  |  |  |
| 1                                                                                                    | Numer lokalu                                                                                        |                                                                                                    |   |  |  |  |  |  |
| Kod pocztowy *<br>31-010                                                                                                    | Miejscowość *<br>Kraków                                                                             | _                                                                                                    |   |  |  |  |  |  |
| Dane podstawow                                                                                                    | re .                                                                                                |                                                                                                    |   |  |  |  |  |  |
| 🖲 Uczeń 🔵 Abso                                                                                                    | olwent                                                                                              |                                                                                                    |   |  |  |  |  |  |
| Zaznacz jeżeli uc                                                                                                    | zęszczałeś do klasy: dwujęzycznej, z j<br>zykiem regionalnym                                        | językiem mniejszości narodowej, z językiem mniejszości                                                |   |  |  |  |  |  |
| Rodzaj deklarac                                                                                                    | -,                                                                                                  |                                                                                                    |   |  |  |  |  |  |
|                                                                                                    | ۱ <sub>۲</sub>                                                                                      |                                                                                                    |   |  |  |  |  |  |
| Egzamin maturalny                                                                                                    | w formule 2023                                                                                      | *                                                                                                    |   |  |  |  |  |  |
| Egzaminy obow                                                                                                    | viązkowe                                                                                            |                                                                                                    |   |  |  |  |  |  |
| język polski poziom                                                                                                    | podstawowy (M)                                                                                      | ✓ język polski ustny (M)                                                                              |   |  |  |  |  |  |
| język włoski pozion                                                                                                    | n podstawowy (M)                                                                                    | ✓ język włoski ustny (M)                                                                              |   |  |  |  |  |  |
| matematyka pozion                                                                                                    | n podstawowy (M)                                                                                    |                                                                                                    |   |  |  |  |  |  |
| Egzaminy doda                                                                                                    | tkowe                                                                                               |                                                                                                    |   |  |  |  |  |  |
| chemia poziom rozs                                                                                                    | szerzony (M)                                                                                        | ×                                                                                                    |   |  |  |  |  |  |
|                                                                                                    |                                                                                                    |                                                                                                    |   |  |  |  |  |  |
| Wybierz                                                                                                    |                                                                                                    | ► DODAJ                                                                                               |   |  |  |  |  |  |
| Nie muszę prz<br>potwierdzając                                                                                                    | systępować do egzaminu maturalnego<br>e uprawnienia do uzyskania dyplomu v                          | o z przedmiotu dodatkowego, ponieważ posiadam dokumenty<br>w zawodzie nauczanym na poziomie technika: |   |  |  |  |  |  |
| Zgody i oświadc                                                                                                    | zenia                                                                                               |                                                                                                    |   |  |  |  |  |  |
| Oświadczam, ż                                                                                                    | e podane dane teleadresowe umożliw                                                                  | viają kontakt ze mną.                                                                                 |   |  |  |  |  |  |
| Oświadczam, że jestem świadomy(-a), że podane dane osobowe będą przetwarzane dla celów związanych z przeprowadzeniem egzaminu maturalnego oraz procesem rekrutacji na studia. Na podawie art. 6 urt. 1 piń A Raporzątawia Pisłamenu Kanopikkeja (Rady DBI 2016/07 9 z7 kwienia 2016 r. w sprawie odwory osób fisycznych w związku z przetwarzaniem danych osobowych w zmowi swodowie porzędwi utkić dwardy oraz udyraci wydawie wydawie odwory osób fisycznych w związku z przetwarzaniem danych |                                                                                                    |                                                                                                    |   |  |  |  |  |  |
| <ul> <li>Oświadczam, ż</li> </ul>                                                                                                    | Oświadczam, że zapoznałem (-łam) się z zasadami wnoszenia opłaty za egzamin maturalny. Zasady: link |                                                                                                    |   |  |  |  |  |  |
| Oświadczam, ż                                                                                                    | e dołączę w wymaganym terminie po                                                                   | otwierdzenie wpłaty za egzamin/egzaminy (jeżeli dotyczy).                                             |   |  |  |  |  |  |
| Oświadczam, ż<br>przeprowadzar                                                                                                    | e zamierzam złożyć dokument potwie<br>nia egzaminu maturalnego.                                     | erdzający uprawnienie do dostosowania warunków i/lub formy                                            |   |  |  |  |  |  |
|                                                                                                    | ANULUJ                                                                                              |                                                                                                    | 7 |  |  |  |  |  |

5. Po weryfikacji oraz prawidłowym uzupełnieniu całego formularza, należy kliknąć przycisk *Wyślij*<sup>8</sup>.

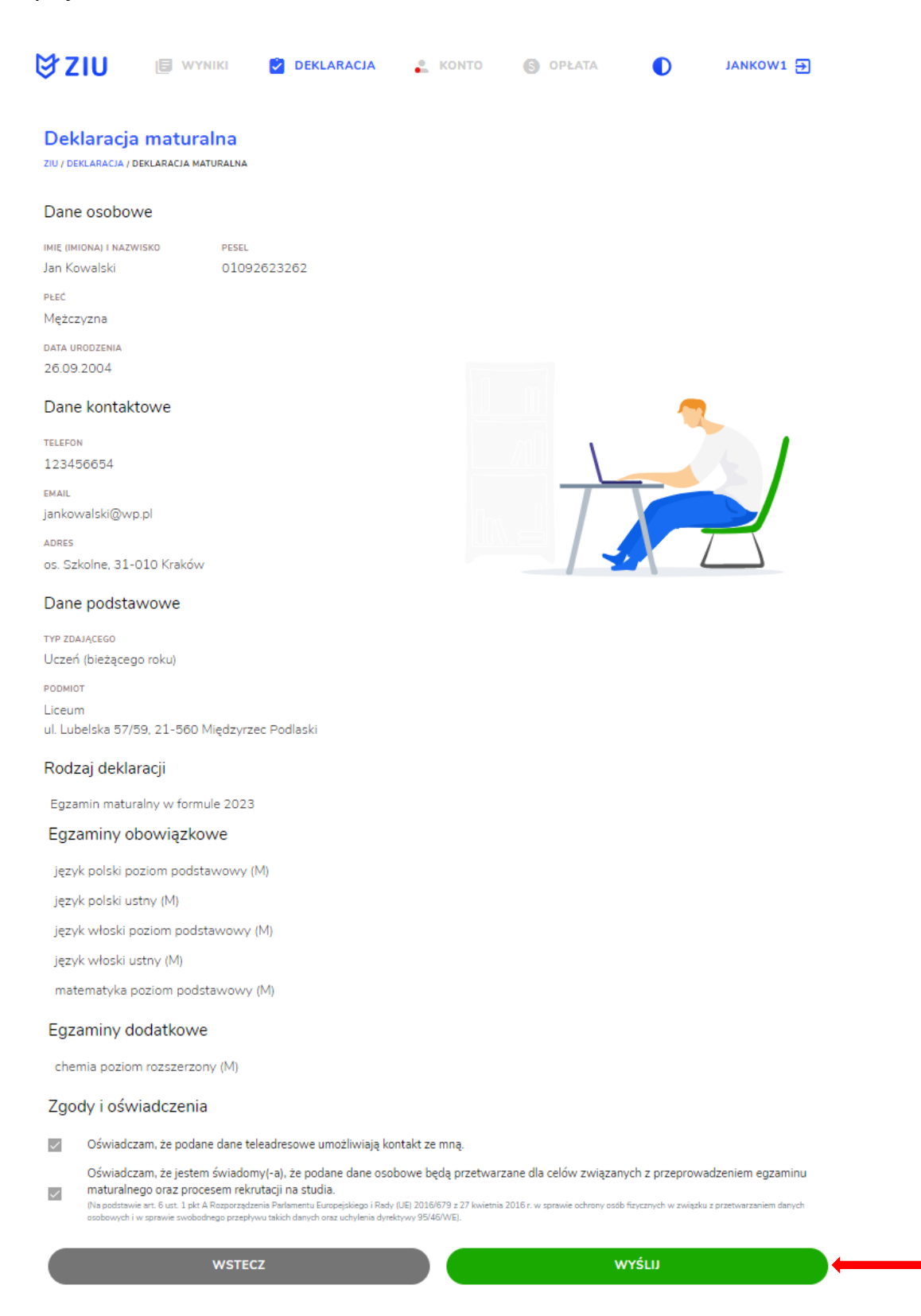

8

6. Pojawi się potwierdzenie złożenia edytowanej deklaracji, którą można **wydrukować** klikając *Wydrukuj*<sup>9</sup>.

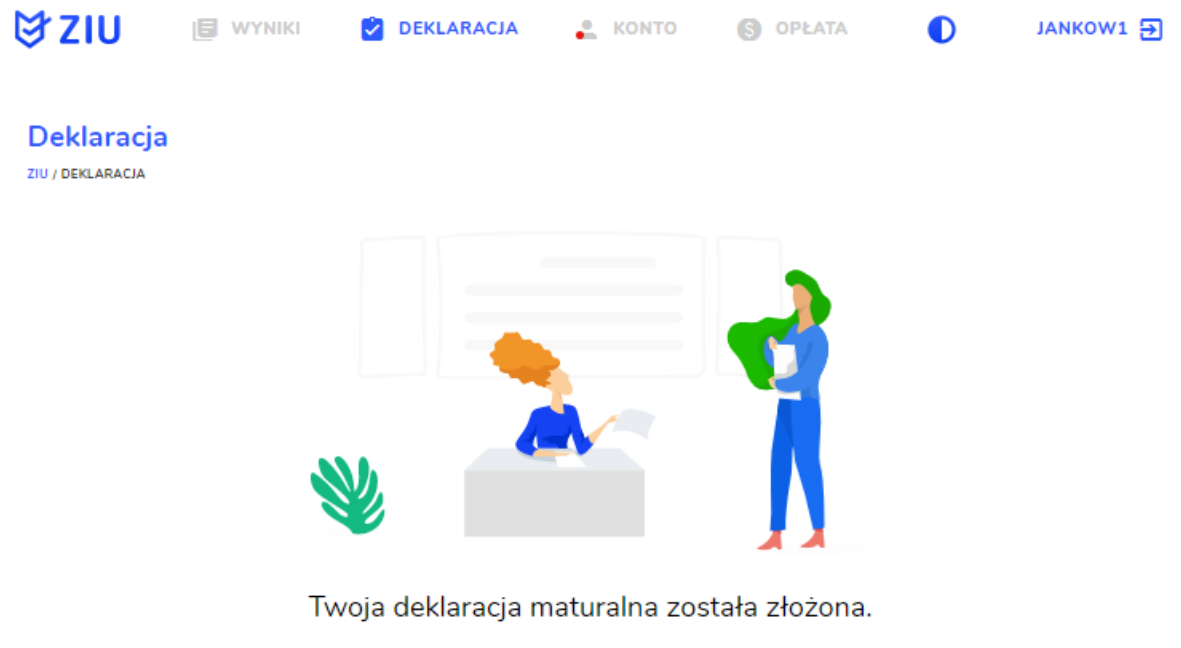

WYDRUKUJ 🔶 9

## 15. Przyjmowanie e-deklaracji przez dyrektorów w SIOEO

# Aby przyjąć w SIOEO e-deklarację złożoną przez zdającego w systemie ZIU należy:

- 1. W menu głównym wybrać pozycję Zdający<sup>1</sup>, a następnie Zgłaszanie zdających w oddziałach<sup>2</sup>.
- 2. Wybrać oddział, do którego uczęszcza dany zdający, a następnie kliknąć w jego oznaczenie<sup>3</sup>.
- 3. Jeśli zdający złożył e-deklarację w systemie ZIU, w kolumnie *Czy złożona e-Deklaracja?* wyświetla się data jej złożenia <sup>4</sup>.

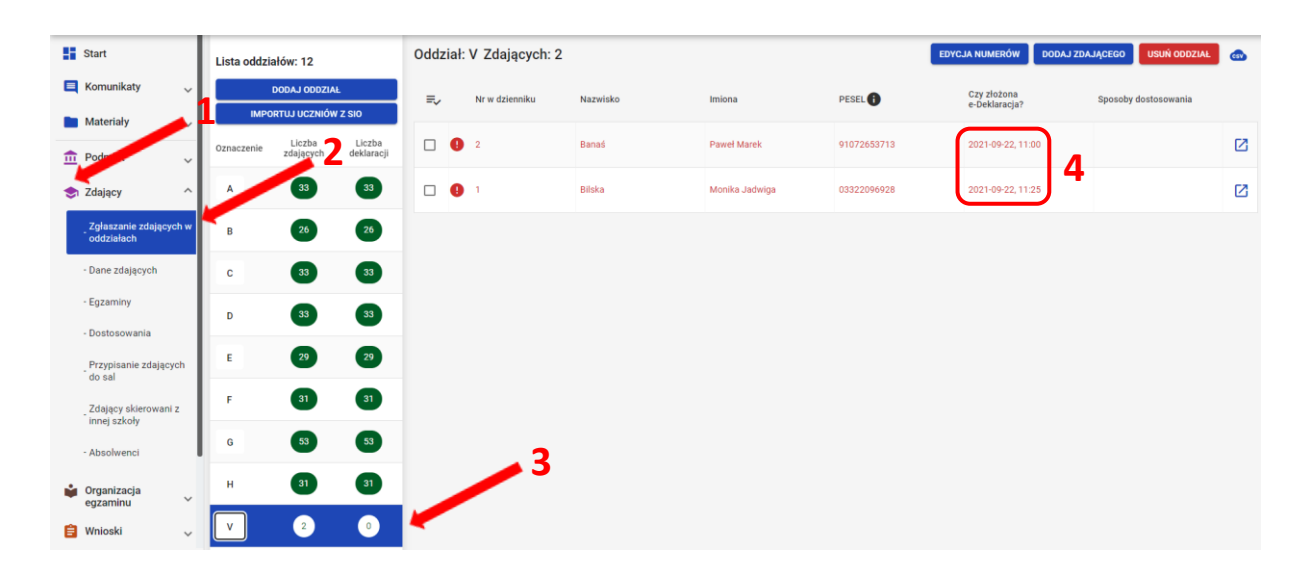

4. Kliknąć przycisk 2 4 w odpowiednim wierszu. Pojawi się karta ze szczegółowymi danymi zdającego.

| Lista oddzi | ałów: 12            |                      | Oddz | ział: | V Zdających    | : 2      | EDYCJA NUMERÓ     | W DODAJ ZI  | DAJĄCEGO                     | USUŃ ODDZIAŁ            | CSV |  |
|-------------|---------------------|----------------------|------|-------|----------------|----------|-------------------|-------------|------------------------------|-------------------------|-----|--|
| ІМРО        | DODAJ ODDZIA        | L<br>I Z SIO         | =,∕  |       | Nr w dzienniku | Nazwisko | Imiona            | PESEL       | Czy złożona<br>e-Deklaracja? | Sposoby<br>dostosowania |     |  |
| Oznaczenie  | Liczba<br>zdających | Liczba<br>deklaracji |      | 0     | 2              | Banaś    | Paweł Marek       | 91072653713 | 2021-09-22,<br>11:00         |                         |     |  |
| А           | 33                  | 33                   |      | 0     | 1              | Bilska   | Monika<br>Jadwiga | 03322096928 | 2021-09-22,<br>11:25         |                         | Z   |  |
| В           | 26                  | 26                   |      |       |                |          |                   |             |                              |                         |     |  |
| с           | 33                  | 33                   |      |       |                |          |                   |             |                              |                         |     |  |
| D           | 33                  | 33                   |      |       |                |          |                   |             |                              |                         |     |  |

- 5. Należy wybrać zakładkę *Deklaracja* <sup>5</sup>.
- 6. W bloku *Deklaracja egzaminów* widoczna jest informacja: *Ten zdający ma złożoną e- deklarację. Kliknij Przyjmij e-deklaracje aby ją zweryfikować i zaakceptować.* Kliknąć przycisk *Przyjmij e-deklaracje*<sup>6</sup>.

|                     | 5                                                                                                    |
|---------------------|----------------------------------------------------------------------------------------------------|
| Dane osobowe Deklar | acja Dostosowania (0) Oświadczenia i załączniki                                                        |
| Deklaracja e        | gzaminów: Brak                                                                                         |
|                     | Ten zdający ma złożoną e-deklarację. Kliknij Przyjmij e-deklarację aby ją zweryfikować i zaakceptować. |
|                     | PRZYJMIJ E-DEKLARACJE 6                                                                                |

- 7. Wyświetli się formularz deklaracji uzupełniony zgodnie z informacjami zamieszonymi przez zdającego w e-deklaracji. Należy ją zweryfikować, a w przypadku błędów istnieje możliwość jej edycji.
- 8. Po weryfikacji oraz prawidłowym uzupełnieniu całego formularza, należy kliknąć przycisk Zapisz <sup>7</sup>.

| Dane podstawowe                                                                                                    |                                                                                                    |
|----------------------------------------------------------------------------------------------------|----------------------------------------------------------------------------------------------------|
| Uczeń (bieżącego roku)                                                                                                    | (Fatza (skiusą) - Egzamin maturalny w formule 2023                                                                                                    |
| Przystapienie do egzaminu *<br>Pierwszy raz przystępuję do egzaminów                                                                                | •                                                                                                    |
| Zdający z oddziału: dwujęzycznego, z językiem mniejszości     Orugi język nauczania w oddziałe *                                                    | ci narodowej, z językiem mniejszości etnicznej, z językiem regionalnym 🕧                                                                                                    |
| język anglelski                                                                                                    | · · · · · · · · · · · · · · · · · · ·                                                                                                    |
| Egzaminy obowiązkowe (3)                                                                                                    |                                                                                                    |
| Eazaminy dodatkowe (1)                                                                                                    |                                                                                                    |
|                                                                                                    |                                                                                                    |
| Nie zamierzam przystępować do egzaminu maturalnego z<br>technika:                                                                                   | z przedmiotu dodatkowego, ponieważ posiadam dokumenty potwierdzające uprawnienia do uzyskania dyplomu w zawodzie nauczanym na poziomie                                                                                                    |
| Uzystatem<br>Wybierz                                                                                                    | •                                                                                                    |
| Egzamin dodatkowy 1                                                                                                    | ● Zadeklarowany ○ Laureat ○ Finalista                                                                                                    |
| Część pisema *<br>-Wybierz-                                                                                                    | •                                                                                                    |
|                                                                                                    | DODAJEOZAMIN                                                                                                    |
| Dodatkowe zadania w języku obcym (0)                                                                                                    |                                                                                                    |
|                                                                                                    |                                                                                                    |
| Nie masz jeszcze wybranych egz                                                                                                    | zamnow, store mozna zase w języsu mnym, mz polski. Astywuj egzamny w punklach 112 aby astywówać oddatkowe zadana.                                                                                                    |
| Zgody na przetwarzanie danych                                                                                                    |                                                                                                    |
|                                                                                                    |                                                                                                    |
| <ul> <li>Ubiegam się o hiszpański Titulo de Bachiller i wyrażam zgodę</li> <li>Oświadczam, że jestem świadomy(-a), że podane dane osobor</li> </ul> | g na przekazanie molch danych osobowych oraz uzyskanych przeze mnie wyników z OKE do CKE oraz stronie hiszpańskiej.<br>owe będą przetwarzane dla celów związanych z przeprowadzeniem egzaminu maturalnego oraz procesem rekrutacji na studia. |

## 16. Rezygnacja z egzaminu przez zdających w ZIU

### Aby zrezygnować z przystąpienia do egzaminu w systemie ZIU należy:

 Wejść na stronę <u>https://wyniki.edu.pl</u>, a następnie zalogować się wprowadzając login oraz hasło w odpowiednie pola <sup>1</sup> i kliknąć przycisk Dalej <sup>2</sup> lub wybrać inny sposób logowania: profil zaufany, e-dowód lub bankowość elektroniczną <sup>3</sup>.

| in *                            | —                                                                                                    |                                                        |
|---------------------------------|----------------------------------------------------------------------------------------------------|--------------------------------------------------------|
| Nie pa                          | amiętam hasła                                                                                                    | 2                                                      |
| DALEJ                           | <b>2</b>                                                                                                    |                                                        |
| lub wybierz inny sposób logowan | nia                                                                                                    |                                                        |
| bankowość elektronie            | czna 3 4                                                                                                    |                                                        |
|                                 |                                                                                                    |                                                        |
|                                 |                                                                                                    |                                                        |
| <b>%</b> }                      | gov.pl                                                                                                    | 🌐 polski                                               |
| See 2                           | gov.pl                                                                                                    | 🌐 polski                                               |
| Zalo,<br>Wybie                  | gov.pl<br>guj się do usługi<br>rz bezpieczny sposób logowania                                                                                                    | ⊕ polski                                               |
| Zalo,<br>Wybie                  | gov.pl<br>guj się do usługi<br>rz bezpieczny sposób logowania<br>Profil zaufany<br>Użyj loginu i hasła lub bankowości elektronicznej                                                                                                    | ⊕ polski<br>>                                          |
| Zalo,<br>Wybie                  | guj się do usługi         trz bezpieczny sposób logowania         Profil zaufany         Użyj loginu i hasła lub bankowości elektronicznej         Aplikacja mObywatel [Policony]         Skanuj kod QR za pomocą aplikacji mObywatel                                                                                                    | polski                                                 |
| Zalo,<br>Wybie                  | gui się do usługi         uz się do usługi         uz się do usługi | polski     ∧     ∧     ∧     ∧     ∧     ∧     ∧     ∧ |
| Zalo,<br>Wybie                  | Barkowość elektroniczna<br>Zaloguj się za pomocą bankowości elektronicznej         Bankowość elektroniczna<br>Zaloguj się za pomocą bankowości elektronicznej         Bankowość elektroniczna<br>Zaloguj się za pomocą bankowości elektronicznej                                                                                                    | ♥ polski                                               |

2. Po zalogowaniu i wybraniu zakładki *Deklaracja*<sup>4</sup>, kliknąć w założoną deklarację<sup>5</sup>.

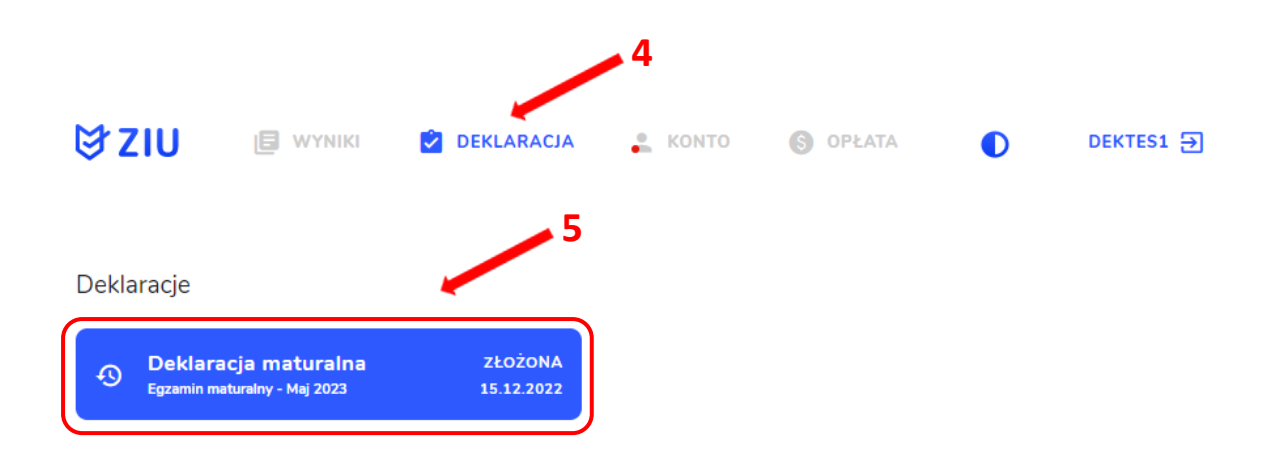

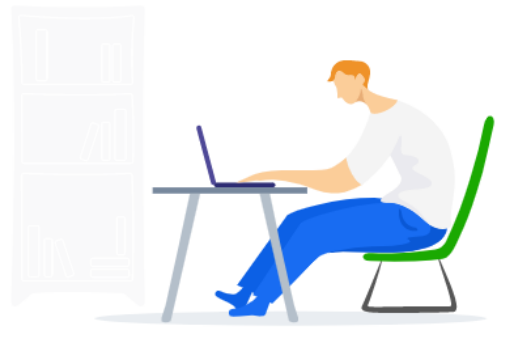

3. Pojawi się deklaracja zdającego. Kliknąć przycisk 🔳 6.

|                                                        | IIKI 🔁 DEKLARACJA    | 🐣 КОМТО | S OPŁATA | D         | JANKOW1 🗲 6 |
|--------------------------------------------------------|----------------------|---------|----------|-----------|-------------|
| Deklaracja matura<br>ziu / deklaracja / deklaracja mat | Ina                  |         |          | Złożona , | i a         |
| Dane osobowe                                           |                      |         |          |           |             |
| іміξ (іміола) і nazwisko<br>Jan Kowalski               | PESEL<br>01092623262 |         |          |           |             |
| PŁEĆ<br>Mężczyzna                                      |                      |         |          |           |             |
| data urodzenia<br>26.09.2004                           |                      |         |          |           |             |
| Dane kontaktowe                                        |                      |         |          |           |             |
| TELEFON<br>123456654                                   |                      |         |          |           |             |
| еман<br>jankowalski@wp.pl                              |                      |         | 7        |           |             |
| Adres<br>os. Szkolne, 31-010 Kraków                    |                      |         |          | . 7       |             |

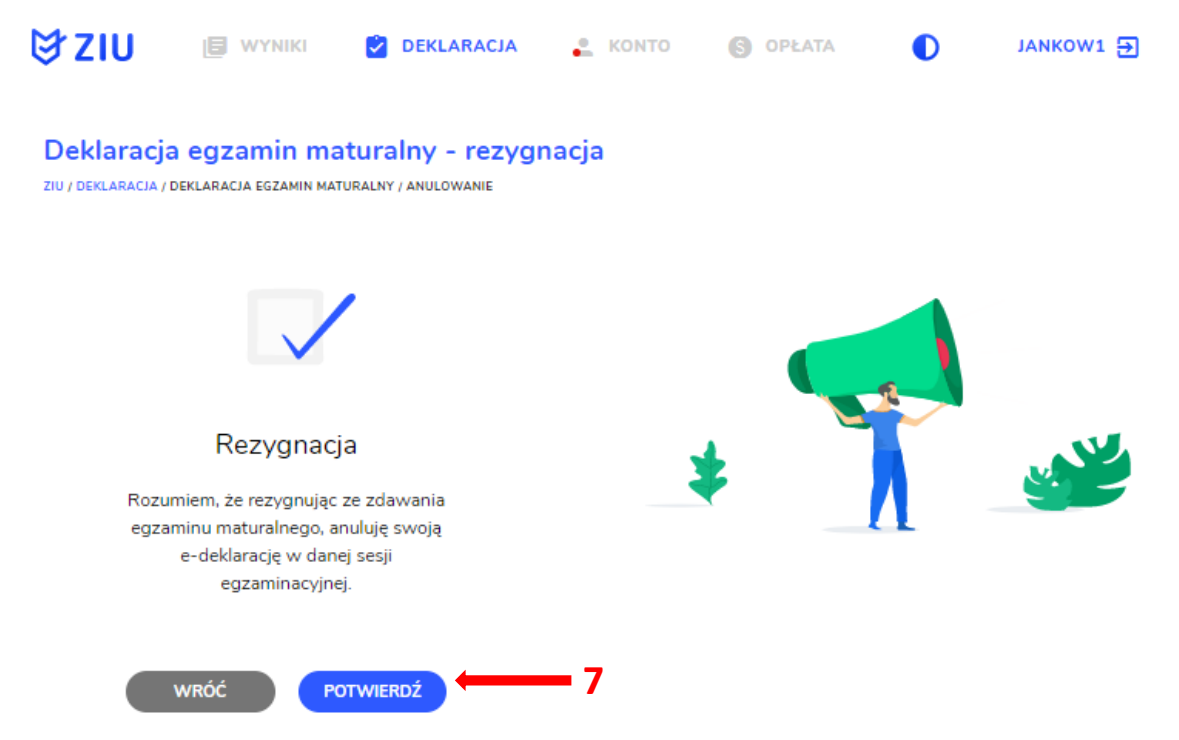

4. W celu potwierdzenia rezygnacji ze zdawania egzaminu maturalnego, kliknąć Potwierdź<sup>7</sup>.

5. Po wejściu w zakładkę *Deklaracja*<sup>8</sup>, wyświetli się na złożonej e-deklaracji informacja o rezygnacji z egzaminu maturalnego<sup>9</sup>.

| ₿ziu                                          | WYNIKI                                                | DEKLARACJA               |     | S OPŁATA | ٥ | ОРАААА1 🗲 |
|-----------------------------------------------|-------------------------------------------------------|--------------------------|-----|----------|---|-----------|
| Deklaracje<br>Deklarac<br>Egzamin mat<br>ZŁÓŻ | cja maturalna<br>turalny - Maj 2023<br>: E-DEKLARACJĘ | REZYGNACJA<br>04.01.2023 | ← 9 |          |   |           |
|                                               |                                                       |                          |     |          |   |           |